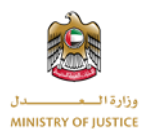

# **User Manual**

# Tax Dispute System

# **United Arab Emirates - Ministry of Justice**

# Table of Contents

| 1. FTA | Admin               | 2 |
|--------|---------------------|---|
| 1.1    | Login               | 2 |
| 1.2    | Change Password     | 2 |
| 1.3    | Dashboard           | 4 |
| 1.4    | Objection Requests  | 4 |
| 1.4.   | 1 Objection Details | 4 |
| 1.4.   | 2 Tasks             | 5 |
| 1.4.   | 3 Trails            | 6 |
| 1.5    | Objection Archived  | 7 |
| 1.6    | Tasks Menu          | 7 |
| 1.7    | Court Trails        | 8 |
| 1.8    | Verdicts            | 8 |
| 1.9    | Logout              | 9 |

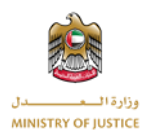

# 1. FTA Admin

FTA Admin can view all the objections, details, tasks, other tasks, trails and verdicts. FTA Amin will also receive notification once the objection is accepted by committee and notifications of tasks and trails.

## 1.1 Login

FTA Admin will login to the system by providing the credentials under Employee section. After pressing the Login button if the credentials are correct the Dashboard page will open.

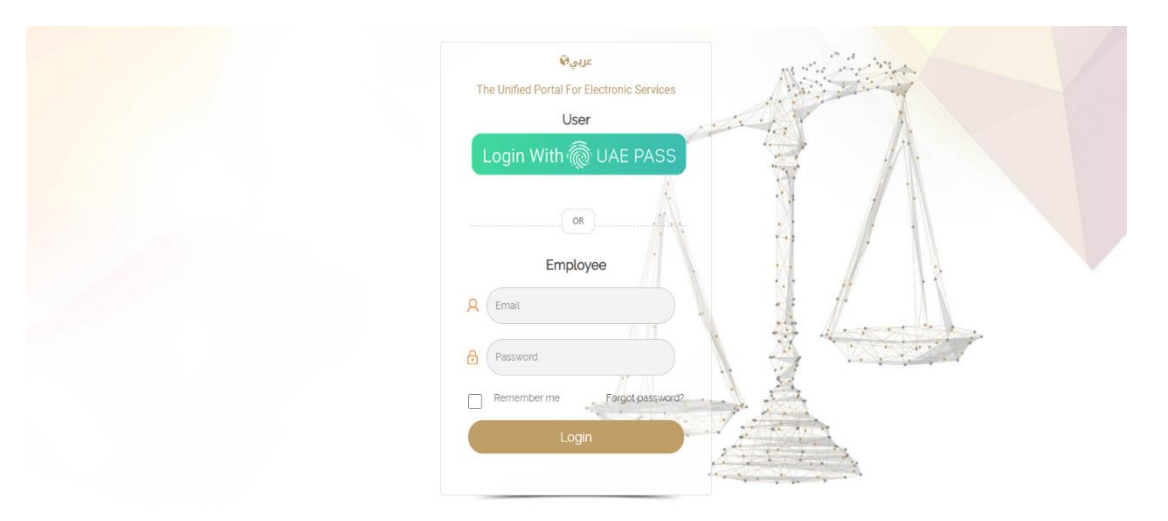

#### 1.2 Change Password

FTA Admin can also change the password by clicking the forget password option.

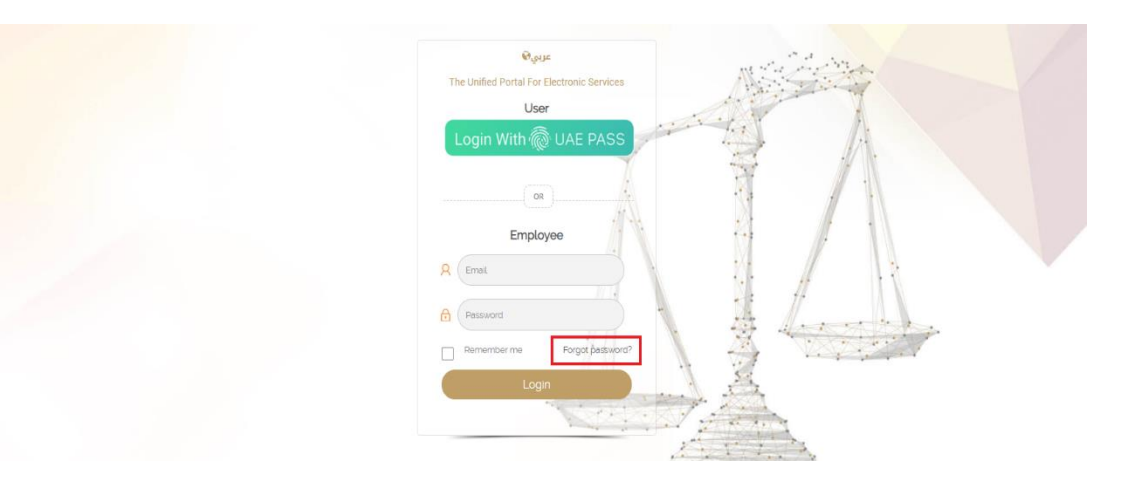

After clicking the option the window will open, enter registered Email ID to change the password.

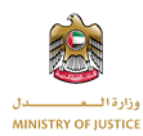

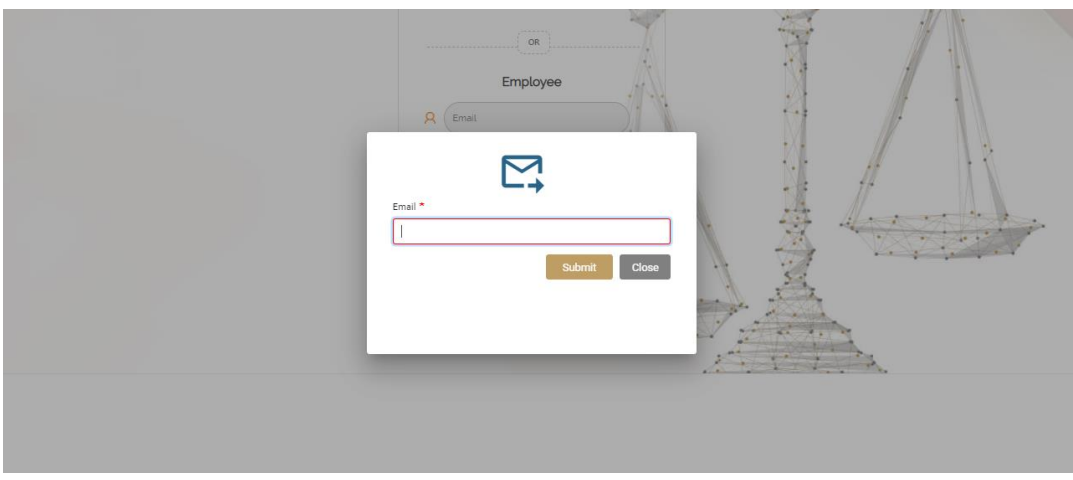

Once the registered email entered press the submit button. If the Email is correct then below window will appear.

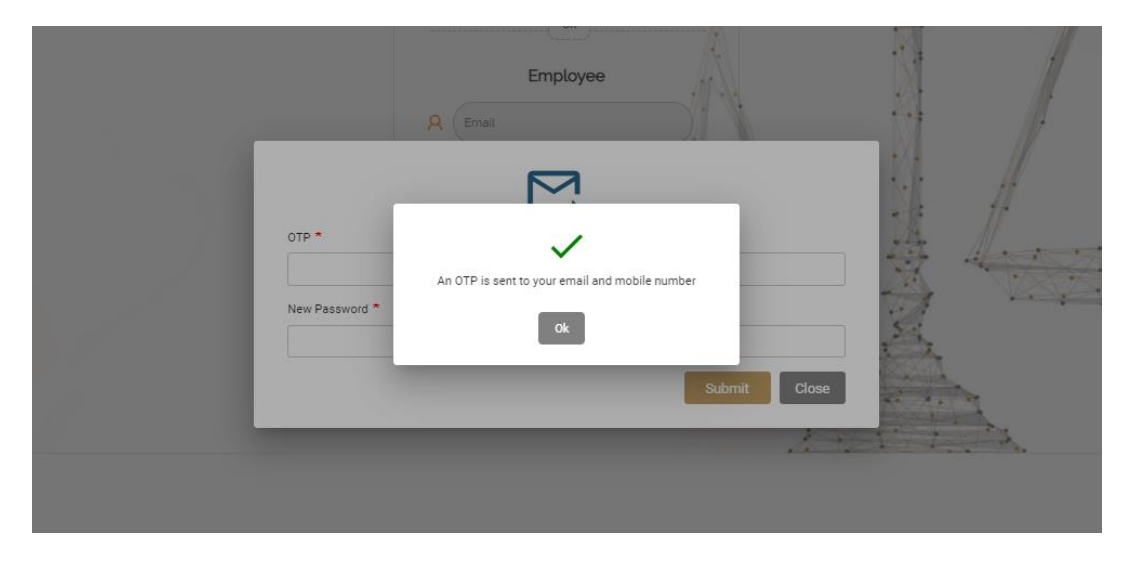

Enter the OTP received by Email and the New Password, then press the submit button, if OTP and Email is correct the password will be changed and FTA Admin will login successfully and redirected to dashboard page.

|            | Employee |              |         |
|------------|----------|--------------|---------|
|            |          |              |         |
| New Passwo | rd *     |              |         |
|            |          | Submit Close |         |
| _          |          |              | the the |

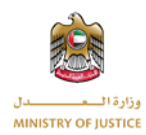

## 1.3 Dashboard

Upon successful login FTA Admin will be able to view the dashboard screen, where all the stats related to objections will be visible.

| SHBOARD OBJECTION REQUESTS OBJ | ECTIONS ARCHIVED TASKE COURT TRIALS VERDICTS CONT | ACT US                            |                          |          |
|--------------------------------|---------------------------------------------------|-----------------------------------|--------------------------|----------|
| Dashboard                      | 0                                                 | (P)                               | <b>(2</b> )              | <b>(</b> |
| Chiefers technol               |                                                   |                                   |                          |          |
|                                | Under-Review Objections                           | Open Objections                   | Closed Objections        |          |
| Tasks                          |                                                   |                                   | 8                        | 8        |
| Court Trials                   | 0                                                 | 1                                 |                          |          |
| Verdicts                       |                                                   |                                   |                          |          |
| Logout                         | Rejected Objections                               | Objections Under Committee Review | Committee Allegat        | ions     |
|                                | O<br>Other Tasks Requests                         | 0<br>Other Tasks Submitted        | 11<br>Tasks Response Pr  | nding    |
|                                | 1<br>Taska Response Provided                      | 5                                 | 0<br>Titals for decision |          |
|                                |                                                   |                                   |                          |          |
|                                | 0                                                 | 1                                 | 1                        |          |
|                                | Trials Postponed                                  | Judgment for Trials made          | Other Trials Requir      | ed       |

#### **1.4 Objection Requests**

All the objection requests will be visible under this menu. FTA Admin can also filter the results by search.

| Objection F     | Requests                                                                              |                                                                                                    |                                                                                                    |                                                                                                    |                                                                                                    |                                                                                                    |                                                                                                    |                                                                                                    |
|-----------------|---------------------------------------------------------------------------------------|----------------------------------------------------------------------------------------------------|----------------------------------------------------------------------------------------------------|----------------------------------------------------------------------------------------------------|----------------------------------------------------------------------------------------------------|----------------------------------------------------------------------------------------------------|----------------------------------------------------------------------------------------------------|----------------------------------------------------------------------------------------------------|
| earch           |                                                                                       |                                                                                                    |                                                                                                    |                                                                                                    |                                                                                                    |                                                                                                    |                                                                                                    |                                                                                                    |
| Request No      | Objection No                                                                          | Legal Representative                                                                                                    | Submission Date                                                                                                    | Approval Date                                                                                                    | Committee                                                                                                    | Status                                                                                                    | Action                                                                                                    |                                                                                                    |
| TOBR2           |                                                                                       | کولوکیریك کولوکیریك sdfsdfsdf                                                                                                    | 2021-06-24                                                                                                    |                                                                                                    | Dubai 1                                                                                                    | Committee Review                                                                                                    | £                                                                                                    |                                                                                                    |
| TOBR1           | ىيى 1/2021 2/2                                                                        | sdfsdfsdf MN LN                                                                                                    | 2021-06-23                                                                                                    | 2021-06-24                                                                                                    | Dubai 1                                                                                                    | Re Opened                                                                                                    | E 📰 🔮                                                                                                    |                                                                                                    |
| ptal Records: 2 |                                                                                       |                                                                                                    |                                                                                                    |                                                                                                    |                                                                                                    | **                                                                                                    | « 1 » »                                                                                                    |                                                                                                    |
| e<br>F          | Objection F       arch       Request No       TOBR2       TOBR1       tal Records : 2 | Objection Requests           Objection No           Request No         Objection No           TOBR2         Objection No           TOBR1         2/2 1/2021u <sup>u</sup> tal Records: 2 | Objection Requests           Colspan="2">Colspan="2">Colspan="2"           Colspan="2">Colspan="2">Colspan="2">Colspan="2">Colspan="2">Colspan="2">Colspan="2">Colspan="2">Colspan="2">Colspan="2"           Colspan="2"         Colspan="2"          Colspan="2"          Colspan="2"          Colspan="2" <th colspa<="" td=""><td>Objection Requests           arch         Objection No         Legal Representative         Submission Date           Request No         Objection No         Legal Representative         Submission Date           TOBR2         Sdfadfadf du كولوكوريك كولوكوريك كولوكوريك ولوكوريك وعلوم منها         Sdfadfadf du 2021-06-24         2021-06-24           TOBR1         22 1/2021 cpc         sdfadfadf MN LN         2021-06-23           Bl Records : 2</td><td>Objection Requests           Colspan="2"&gt;Submission Date         Approval Date           Request No         Objection No         Legal Representative         Submission Date         Approval Date           TOBR2         Sdfsdfsdf طایه کولوکولوکولوکولوکولوکولوکولوکولوکولوکول</td><td>Objection Requests         arch         Objection No       Legal Representative       Submission Date       Approval Date       Committee         TOBR2       defedfedf داریایی کولوکوریای کولوکوریای کولوکوریای Submission Date       Approval Date       Committee         TOBR2       22       2021/06-24       2021/06-24       Dubai 1         TOBR1       22       2021/06-23       2021/06-24       Dubai 1         tal Records : 2       2021/06-24       2021/06-24       Dubai 1</td><td>Objection Requests           arch         Objection No         Legal Representative         Submission Date         Approval Date         Committee         Status           TOBR2         Subdision Date         Approval Date         Committee         Status           TOBR2         Subdisford dupts of Status         Submission Date         Approval Date         Committee         Status           TOBR2         Subdisford MN LN         2021-06-24         Dubai 1         Committee Review           TOBR1         22 12021 cm         Subdisford MN LN         2021-06-24         Dubai 1         Records : 2</td></th> | <td>Objection Requests           arch         Objection No         Legal Representative         Submission Date           Request No         Objection No         Legal Representative         Submission Date           TOBR2         Sdfadfadf du كولوكوريك كولوكوريك كولوكوريك ولوكوريك وعلوم منها         Sdfadfadf du 2021-06-24         2021-06-24           TOBR1         22 1/2021 cpc         sdfadfadf MN LN         2021-06-23           Bl Records : 2</td> <td>Objection Requests           Colspan="2"&gt;Submission Date         Approval Date           Request No         Objection No         Legal Representative         Submission Date         Approval Date           TOBR2         Sdfsdfsdf طایه کولوکولوکولوکولوکولوکولوکولوکولوکولوکول</td> <td>Objection Requests         arch         Objection No       Legal Representative       Submission Date       Approval Date       Committee         TOBR2       defedfedf داریایی کولوکوریای کولوکوریای کولوکوریای Submission Date       Approval Date       Committee         TOBR2       22       2021/06-24       2021/06-24       Dubai 1         TOBR1       22       2021/06-23       2021/06-24       Dubai 1         tal Records : 2       2021/06-24       2021/06-24       Dubai 1</td> <td>Objection Requests           arch         Objection No         Legal Representative         Submission Date         Approval Date         Committee         Status           TOBR2         Subdision Date         Approval Date         Committee         Status           TOBR2         Subdisford dupts of Status         Submission Date         Approval Date         Committee         Status           TOBR2         Subdisford MN LN         2021-06-24         Dubai 1         Committee Review           TOBR1         22 12021 cm         Subdisford MN LN         2021-06-24         Dubai 1         Records : 2</td> | Objection Requests           arch         Objection No         Legal Representative         Submission Date           Request No         Objection No         Legal Representative         Submission Date           TOBR2         Sdfadfadf du كولوكوريك كولوكوريك كولوكوريك ولوكوريك وعلوم منها         Sdfadfadf du 2021-06-24         2021-06-24           TOBR1         22 1/2021 cpc         sdfadfadf MN LN         2021-06-23           Bl Records : 2 | Objection Requests           Colspan="2">Submission Date         Approval Date           Request No         Objection No         Legal Representative         Submission Date         Approval Date           TOBR2         Sdfsdfsdf طایه کولوکولوکولوکولوکولوکولوکولوکولوکولوکول | Objection Requests         arch         Objection No       Legal Representative       Submission Date       Approval Date       Committee         TOBR2       defedfedf داریایی کولوکوریای کولوکوریای کولوکوریای Submission Date       Approval Date       Committee         TOBR2       22       2021/06-24       2021/06-24       Dubai 1         TOBR1       22       2021/06-23       2021/06-24       Dubai 1         tal Records : 2       2021/06-24       2021/06-24       Dubai 1 | Objection Requests           arch         Objection No         Legal Representative         Submission Date         Approval Date         Committee         Status           TOBR2         Subdision Date         Approval Date         Committee         Status           TOBR2         Subdisford dupts of Status         Submission Date         Approval Date         Committee         Status           TOBR2         Subdisford MN LN         2021-06-24         Dubai 1         Committee Review           TOBR1         22 12021 cm         Subdisford MN LN         2021-06-24         Dubai 1         Records : 2 |

# 1.4.1 Objection Details

FTA Admin can view details of the objection by clicking on the details option next to the objection.

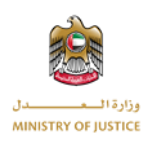

| DASH     | BOARD OBJECTION REQUESTS          | DBJECTIONS ARCHIVE           | D TASKS COURT T                | TRIALS VERDICTS CONTACT US                                               |                                             |               |                                 |                                         |        |
|----------|-----------------------------------|------------------------------|--------------------------------|--------------------------------------------------------------------------|---------------------------------------------|---------------|---------------------------------|-----------------------------------------|--------|
| ŵ        | Dashboard                         | Objection                    | n Requests                     |                                                                          |                                             |               |                                 |                                         |        |
| 8        | Objection Requests                | Search                       |                                |                                                                          |                                             |               |                                 |                                         |        |
| 4        | Objections Archived               |                              |                                |                                                                          |                                             |               |                                 |                                         |        |
|          |                                   | Designed Ma                  | Objection No.                  | Land Decomposite time                                                    | Culturization Data                          | A             | 0                               | 04-1                                    | Antina |
| <b>0</b> | Tasks                             | Request No                   | Objection No                   | Legal Representative                                                     | Submission Date                             | Approval Date | Committee                       | Status                                  | Action |
|          | Tasks<br>Court Trials             | Request No<br>TOBR2          | Objection No                   | Legal Representative<br>کولوکیریک کولوکیریک (Sdfsdfsdf                   | Submission Date 2021-06-24                  | Approval Date | Committee<br>Dubai 1            | Status<br>Committee Review              | Action |
|          | Tasks<br>Court Trials<br>Verdicts | Request No<br>TOBR2<br>TOBR1 | Objection No<br>2/2 1/2021 دبی | Legal Representative<br>کولوکبریک کولوکبریک sdfsdfsdf<br>sdfsdfsdf MN LN | Submission Date<br>2021-06-24<br>2021-06-23 | Approval Date | Committee<br>Dubai 1<br>Dubai 1 | Status<br>Committee Review<br>Re Opened | Action |

Once the clicked on the details option below screen will appear. FTA Admin will be able to view all the details of the objection.

| DASHBOARD OBJECTION REQUESTS        |                                                                            |          |
|-------------------------------------|----------------------------------------------------------------------------|----------|
| Dashboard                           | ن Objection Requests- 2/2 1/2021 ديس                                       | <b>←</b> |
| Objection Requests                  |                                                                            |          |
| Objections Archived           Tasks | Necessary Information                                                      | • ×      |
| 🐏 Court Trials                      | Information of Agent                                                       | ~        |
| Merdicts                            | Information of Commercial License                                          | ~        |
| 🕞 Logout                            | Information For Federal Tax Authority Reconsideration Reasons Of Objection | ~        |
|                                     | Objection Information                                                      | ~        |
|                                     | Trials                                                                     | ~        |
|                                     | Tax and Penalties Payment                                                  | ~        |
|                                     | Objective Of Objection                                                     | ~        |
|                                     | Documents                                                                  | ~        |

#### 1.4.2 Tasks

By clicking the option of the tasks next to each objection request, FTA Admin will view the list of all the tasks related to the specific objection request.

| D |            | OBJECTION REQUESTS |                   |                |                               |                 |               |           |                  |         |
|---|------------|--------------------|-------------------|----------------|-------------------------------|-----------------|---------------|-----------|------------------|---------|
| ų | 🏠 Dashbo   | ard                | 0bjectio          | n Requests     |                               |                 |               |           |                  |         |
|   | Cobjection | on Requests        | Search            |                |                               |                 |               |           |                  |         |
|   | Cobjectio  | ons Archived       |                   |                |                               |                 |               |           |                  |         |
|   | Tasks      |                    | Request No        | Objection No   | Legal Representative          | Submission Date | Approval Date | Committee | Status           | Action  |
|   |            |                    | TOBR2             |                | کولوکیریك کولوکیریك sdfsdfsdf | 2021-06-24      |               | Dubai 1   | Committee Review | (L)     |
| 1 | Court Tr   | urt Trials         | TOBR1             | ىبى 1/2021 2/2 | sdfsdfsdf MN LN               | 2021-06-23      | 2021-06-24    | Dubai 1   | Re Opened        | E 📰 🚭   |
| ŝ | Verdicts   | 8                  | Total Decorde : 2 |                |                               |                 |               |           |                  |         |
| 0 | - Logout   |                    | roter NECUlus . 2 |                |                               |                 |               |           | 66               | ¢ 1 > > |

After clicking the tasks option below screen will appear with the list of all the Tasks. FTA Admin can search from the list of tasks.

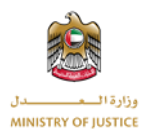

| Tasks List |                |                               |            |           |         |
|------------|----------------|-------------------------------|------------|-----------|---------|
| arch       |                |                               |            |           |         |
| Task No    | Objection No   | Details                       | Deadline   | Status    | Action  |
| TSKRq12    | ىبى 1/2021 2/2 | Task For Legal Representative | 2021-08-31 | Pending   | 1       |
| TSKRq11    | ىبى 1/2021 2/2 | Task For State Lawyer         | 2021-08-12 | Pending   | 1       |
| TSKRq10    | نبى 1/2021 2/2 | Task For Legal Representative | 2021-08-11 | Pending   | 1       |
| TSKRq9     | ىبى 1/2021 2/2 | Task For Legal Representative | 2021-08-10 | Pending   | 6       |
| TSKRq8     | نبي 1/2021 2/2 | Task For Legal Representative | 2021-07-31 | Submitted | <u></u> |
| TSKRq7     | ىبى 1/2021 2/2 | Task For Legal Representative | 2021-07-31 | Pending   | 1       |
| TSKRq6     | ىيى 1/2021 2/2 | Task For Legal Representative | 2021-07-31 | Pending   | 1       |
| TSKRq5     | نبى 1/2021 2/2 | Task For Legal Representative | 2021-07-31 | Pending   | 1       |
| TSKRq4     | دبي 1/2021 2/2 | Task For Legal Representative | 2021-07-31 | Pending   | 1       |
|            | 0.0.10001      | wielie in the state           |            |           | D.      |

FTA Admin can also view the details of the task by clicking the details option next to each task. If the response of the task is available FTA Admin can also view the response and the documents attached on the same screen. By clicking the details option bellow screen will open.

| Tasks List |                    |                               |                               |                               |         | New Tas |
|------------|--------------------|-------------------------------|-------------------------------|-------------------------------|---------|---------|
| rch        | 0                  |                               |                               |                               |         |         |
| Task No    | Task Details - 2/2 | دبي 1/2021 !                  |                               |                               |         | Action  |
| TSKRq12    | Reference Number:  | TSKRq8                        | Task:                         | Task For Legal Representative |         | ß       |
| TSKRo11    | Request For:       | Plaintiff                     | Deadline:                     | 2021-07-31                    |         | -<br>D  |
| 15000011   | Status             | Submitted                     |                               |                               |         |         |
| TSKRq10    | Details:           | Test Task                     |                               |                               |         | 1       |
| TSKRq9     |                    |                               |                               |                               |         |         |
| TSKRq8     | Response Details   |                               |                               |                               |         | 1       |
| TSKRq7     | Task:              | Task For Legal Representative | Response Date:                | 2021-07-25 02:51 PM           |         | 6       |
| TSKRq6     | Details:           | Test Response                 |                               |                               |         | 2       |
| TSKRq5     |                    |                               |                               |                               | Close   | 1       |
| TSKRq4     | ىيى 1/2021 2/2     | Plaintiff                     | Task For Legal Representative | 2021-07-31                    | Pending |         |
|            |                    |                               | elei is is                    |                               | ~ ~     | n.      |
|            |                    |                               |                               |                               |         | Clo     |

Once the task response will be submitted the status of the task will be "Submitted". If the legal representative or the state lawyer did not respond to the task and the deadline is passed then the deadline will become red to highlight that no response is submitted.

# 1.4.3 Trails

FTA Admin can view the trails of the objection by clicking the Trails option next to each open objection request.

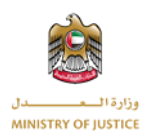

| DASHBOARD OBJ | ECTION REQUESTS | OBJECTIONS ARCHIVE | TASKS COURT    | TRIALS VERDICTS CONTACT US    |                 |               |           |                  |          |  |
|---------------|-----------------|--------------------|----------------|-------------------------------|-----------------|---------------|-----------|------------------|----------|--|
| n Dashboard   |                 | Objection          | Requests       |                               |                 |               |           |                  |          |  |
| Objection Rec | juests          | Search             |                |                               |                 |               |           |                  |          |  |
| Objections Ar | chived          |                    |                |                               |                 |               |           |                  |          |  |
| Tasks         |                 | Request No         | Objection No   | Legal Representative          | Submission Date | Approval Date | Committee | Status           | Action   |  |
|               |                 | TOBR2              |                | كولوكبريك كولوكبريك sdfsdfsdf | 2021-06-24      |               | Dubai 1   | Committee Review | <u>.</u> |  |
| Prourt Trials |                 | TOBR1              | ىتى 1/2021 2/2 | sdfsdfsdf MN LN               | 2021-06-23      | 2021-06-24    | Dubai 1   | Re Opened        | E 📰 😤    |  |
| Merdicts      |                 | Total Records: 2   |                |                               |                 |               |           |                  |          |  |
| - Logout      |                 |                    |                |                               |                 |               |           |                  |          |  |

After clicking the trail option below screen will open with the list of all the trails of the specific objection.

| Court Trials     | ;               |            |             |           |                        |        |
|------------------|-----------------|------------|-------------|-----------|------------------------|--------|
| Search           |                 |            |             |           |                        |        |
| Trial No         | Objection No    | Trial Date | Trial Time  | Committee | Status                 | Action |
| TRIL5            | ىتېي 2/2 1/2021 | 2021-08-09 | 12:00:31 AM | Dubai 1   | Scheduled              | 2      |
| TRIL4            | ىبى 1/2021 2/2  | 2021-08-24 | 08:00:31 AM | Dubai 1   | Scheduled              | 2      |
| TRIL3            | ىيى 1/2021 2/2  | 2021-08-18 | 01:30:31 AM | Dubai 1   | Scheduled              | 2      |
| TRIL2            | ىبى 1/2021 2/2  | 2021-08-10 | 11:30:31 AM | Dubai 1   | Judgement              | 1      |
| TRIL1            | ىتېي 1/2021 2/2 | 2021-06-24 | 06:00:31 PM | Dubai 1   | Another Trial Required | 1      |
| iotal Records: 5 | Records: 5      |            |             |           |                        |        |
|                  |                 |            |             |           |                        | Clos   |

#### **1.5 Objection Archived**

Once the judgment is passed against the objection then that objection will be visible under Objection archived menu. From the objection archived menu FTA admin can view all the details, tasks and trails of the objection. Once the objection is under archived the status of the objection will be "closed".

| A DASHBOARD OBJECTION REQUESTS    | OBJECTIONS ARCHIVED       | TASKS COURT TRIALS | VERDICTS CONTACT US  |                 |               |           |        |        |
|-----------------------------------|---------------------------|--------------------|----------------------|-----------------|---------------|-----------|--------|--------|
| 🚯 Dashboard 📳 Objections Archived |                           |                    |                      |                 |               |           |        |        |
| Objection Requests                | Objection Requests Search |                    |                      |                 |               |           |        |        |
| Cbjections Archived               |                           |                    |                      |                 |               |           |        |        |
| 📰 Tasks                           | Request No                | Objection No       | Legal Representative | Submission Date | Approval Date | Committee | Status | Action |
| Court Trials                      | Total Records: 0          |                    |                      |                 |               |           | a.a.   | « » »» |
| é Verdicts                        |                           |                    |                      |                 |               |           |        |        |
| - Logout                          |                           |                    |                      |                 |               |           |        |        |

#### 1.6 Tasks Menu

FTA Admin can view all the tasks irrespective of the specific objection. All the tasks from all the objections will appear under this menu and FTA Admin can search and view details of the tasks

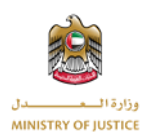

| DASHBOARD OBJECTION REQUESTS | OBJECTIONS ARCHIVED | ASKS COURT TRIALS VERDICTS | S CONTACT US                  |            |           |          |
|------------------------------|---------------------|----------------------------|-------------------------------|------------|-----------|----------|
| n Dashboard                  | Tasks List          |                            |                               |            |           |          |
| Objection Requests           | Search              |                            |                               |            |           |          |
| Objections Archived          |                     |                            |                               |            |           |          |
| Tasks                        | Task No             | Objection No               | Details                       | Deadline   | Status    | Action   |
|                              | TSKRq12             | ىبى 1/2021 2/2             | Task For Legal Representative | 2021-08-31 | Pending   | 1        |
| Providence Court Trials      | TSKRq11             | ىبى 1/2021 2/2             | Task For State Lawyer         | 2021-08-12 | Pending   | 2        |
| Merdicts                     | TSKRq10             | ىبى 2/2 1/2021             | Task For Legal Representative | 2021-08-11 | Pending   | 1        |
| ☐ Logout                     | TSKRq9              | ىبى 1/2021 2/2             | Task For Legal Representative | 2021-08-10 | Pending   | 1        |
|                              | TSKRq8              | ىبى 2/2 1/2021             | Task For Legal Representative | 2021-07-31 | Submitted | 1        |
|                              | TSKRq7              | ىبى 2/2 1/2021             | Task For Legal Representative | 2021-07-31 | Pending   | 2        |
|                              | TSKRq6              | ىبى 2/2 1/2021 2/2         | Task For Legal Representative | 2021-07-31 | Pending   |          |
|                              | TSKRq5              | دېي 1/2021 2/2             | Task For Legal Representative | 2021-07-31 | Pending   | 1        |
|                              | TSKRq4              | دبى 2/2 1/2021             | Task For Legal Representative | 2021-07-31 | Pending   | 1        |
|                              | TSKRq3              | دبى 2/2 1/2021             | Task For Legal Representative | 2021-07-31 | Pending   | 1        |
|                              | TSKRq2              | ىبى 1/2021 2/2             | Task For Legal Representative | 2021-06-25 | Pending   | 1        |
|                              | TSKRq1              | ىبى 1/2021 2/2             | Task For Legal Representative | 2021-06-25 | Pending   | 1        |
|                              | Total Records: 12   |                            |                               |            | ee.       | « 1 » »» |

### 1.7 Court Trails

All the trails from all the objections will be visible under this menu. Irrespective of the specific objection all the trails from all the objections will be visible. FTA Admin can view the details of trail by clicking the details option next to each trail.

| DASHBOARD OBJECTION REQUESTS | OBJECTIONS ARCHIVED | TASKS COURT TRIALS | VERDICTS CONTACT US |             |           |                        |             |
|------------------------------|---------------------|--------------------|---------------------|-------------|-----------|------------------------|-------------|
| n Dashboard                  | Court Tria          | ls                 |                     |             |           |                        |             |
| Cbjection Requests           | Search              |                    |                     |             |           |                        |             |
| Objections Archived          |                     |                    |                     |             |           |                        |             |
| Tasks                        | Trial No            | Objection No       | Trial Date          | Trial Time  | Committee | Status                 | Action      |
|                              | TRIL5               | دېن 1/2021 2/2     | 2021-08-09          | 12:00:31 AM | Dubai 1   | Scheduled              | 1           |
| Court Trials                 | TRIL4               | دېي 1/2021 2/2     | 2021-08-24          | 08:00:31 AM | Dubai 1   | Scheduled              | 2           |
| Verdicts                     | TRIL3               | دىي 1/2021 2/2     | 2021-08-18          | 01:30:31 AM | Dubai 1   | Scheduled              | 1           |
| [→ Logout                    | TRIL2               | دبى 1/2021 2/2     | 2021-08-10          | 11:30:31 AM | Dubai 1   | Judgement              | 2           |
|                              | TRIL1               | دبى 1/2021 2/2     | 2021-06-24          | 06:00:31 PM | Dubai 1   | Another Trial Required | 2           |
|                              | Total Records: 5    |                    |                     |             |           |                        | «« « 1 » »» |

By clicking the details option bellow screen will appear, where FTA Admin will view all the details of the verdict.

| Trial Details - 2/2 1/2021 دېم |                    |             |            |       |  |
|--------------------------------|--------------------|-------------|------------|-------|--|
| Objection No:                  | ديى 2/2 1/2021 2/2 | Committee:  | Dubai 1    |       |  |
| Reference No:                  | TRIL2              | Trial Date: | 2021-08-10 |       |  |
| Trial Time:                    | 11:30 AM           |             |            |       |  |
| Details:                       | Test Details       |             |            |       |  |
| Status                         | Scheduled          |             |            |       |  |
|                                |                    |             |            |       |  |
| Outcome Detai                  | ls                 |             |            |       |  |
| Reference No:                  | TROC2              | Date        | 2021-08-16 |       |  |
| Details:                       | Test               |             |            |       |  |
| Status                         | Judgement          |             |            |       |  |
|                                |                    |             |            | Close |  |

#### 1.8 Verdicts

All the verdicts from all the objections will be available under this menu. Irrespective of the specific objection the verdicts from all the objections will be available under this menu. FTA

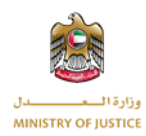

Admin can search from the list of verdicts and can also view the details of each verdict by clicking the details icon next to each verdict.

| DASHBOARD OBJECTION REQUESTS               |                  | COURT TRIALS VERDICTS |              |            |            |           |             |
|--------------------------------------------|------------------|-----------------------|--------------|------------|------------|-----------|-------------|
| 衸 Dashboard                                | Verdicts         |                       |              |            |            |           |             |
| Objection Requests     Objections Archived | Search           |                       |              |            |            |           |             |
| Tasks                                      | Objection No     | Verdict Date          | Trail Number | Trail Date | Trail Time | Committee | Action      |
| 월. Court Trials                            | ديى 1/2021 2/2   | 2021-08-16            | TRIL2        | 2021-08-10 | 11:30 AM   | Dubai 1   | <b>A</b> .1 |
| Verdicts                                   | Total Records: 1 |                       |              |            |            | 66        | « 1 » »»    |
| ☐ Logout                                   |                  |                       |              |            |            |           |             |

By clicking the details of the verdict below screen will open where the FTA Admin can view the details of the verdict and can download the file if available against the verdict.

| A DASHBOARD OBJECTION REQUESTS | OBJECTIONS ARCHIVED   | TASKS COURT TRIALS | S CONTACT US |           |                    |
|--------------------------------|-----------------------|--------------------|--------------|-----------|--------------------|
| Dashboard                      | Verdicts              |                    |              |           |                    |
| Objection Requests             | Verdict Details - 2/2 | TRIL2 - يبي 1/2021 |              |           |                    |
| Objections Archived            | Details:              |                    |              |           | 100                |
| 📆 Tasks                        | Test<br>Date:         | 2021-08-16         | Status       | Judgement | ail                |
| 🐏 Court Trials                 |                       |                    |              |           |                    |
| é Verdicts                     |                       |                    |              |           | «« « <b>1</b> » »» |
| 🕞 Logout                       |                       |                    |              |           |                    |
|                                |                       |                    |              |           |                    |
|                                |                       |                    |              |           | Close              |
|                                |                       |                    |              |           |                    |

### 1.9 Logout

By clicking the logout FTA Admin will redirect back to Login Screen.

| Ś             | Dashboard           |
|---------------|---------------------|
| <b></b>       | Objection Requests  |
| *             | Objections Archived |
| 0-00<br>4 4 4 | Tasks               |
|               | Court Trials        |
|               | Verdicts            |
| G.            | Logout              |